## Packet Tracer. Настройка плавающего статического маршрута

## Топология

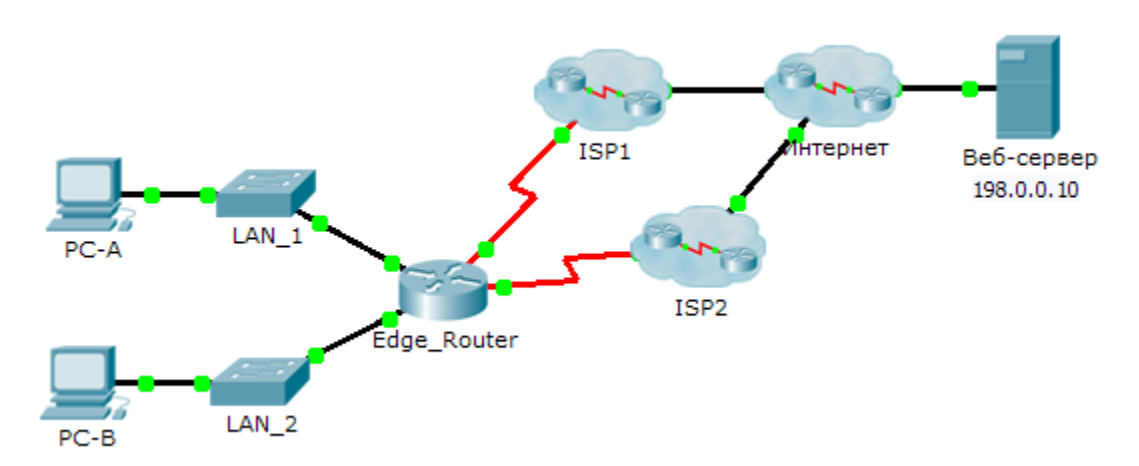

## Задачи

#### Часть 1. Настройка плавающего статического маршрута

## Часть 2. Проверка переключения на резервный маршрут в случае отказа

## Исходные данные

В этом задании необходимо настроить плавающий статический маршрут, используемый в качестве резервного маршрута. Для данного маршрута существует установленное вручную значение административной дистанции, значение которой больше значения административной дистанции основного маршрута, поэтому данный маршрут не будет включён в таблицу маршрутизации до тех пор, пока основной маршрут не даст сбой. Необходимо проверить переключение на резервный маршрут, а затем восстановить подключение к основному маршруту.

## Part 1: Настройка плавающего статического маршрута

#### Step 1: Настройте напрямую подключенный статический маршрут по умолчанию.

- а. Настройте напрямую подключенный статический маршрут по умолчанию от Edge\_Router (Пограничный\_маршрутизатор) к Интернету. Основной маршрут по умолчанию должен проходить через ISP1.
- b. Отобразите содержимое таблицы маршрутизации. Убедитесь в том, что маршрут по умолчанию виден в таблице маршрутизации.
- с. Какая команда используется для трассировки пути от компьютера к узлу назначения? \_\_

От узла **PC-А** выполните трассировку маршрута к **веб-серверу**. Маршрут должен начинаться от шлюза по умолчанию 192.168.10.1 и проходить через адрес 10.10.10.1. Если это не так, проверьте настройки статического маршрута по умолчанию.

## Step 2: Настройте плавающий статический маршрут.

а. Какое значение административной дистанции имеет статический маршрут?

- b. Настройте напрямую подключенный плавающий статический маршрут, административная дистанция которого равна 5. Маршрут должен иметь направление к **ISP2**.
- с. Просмотрите текущую конфигурацию и убедитесь, что в этой конфигурации содержится плавающий статический маршрут по умолчанию, а также статический маршрут по умолчанию.
- d. Отобразите содержимое таблицы маршрутизации. Виден ли плавающий статический маршрут в таблице маршрутизации? Поясните свой ответ.

# Part 2: Проверка переключения на резервный маршрут в случае отказа

- a. На устройстве Пограничный\_маршрутизатор (Edge\_Router) от имени администратора отключите выходной интерфейс основного маршрута.
- b. Убедитесь в том, что маршрут по умолчанию содержится в таблице маршрутизации.
- с. Выполните трассировку маршрута от РС-А к веб-серверу.

Был ли выполнен переход на резервный маршрут? Если нет, подождите несколько секунд для завершения схождения и проверьте ещё раз. Если резервный маршрут по-прежнему не работает, проверьте конфигурацию плавающего статического маршрута.

- d. Восстановите подключение к основному маршруту.
- е. Выполните трассировку маршрута от **PC-A** к **веб-серверу**, чтобы убедиться в успешном восстановлении основного маршрута.

## Предлагаемый способ подсчёта баллов

| Раздел, содержащий<br>задание                             | Пункт,<br>содержащий<br>вопрос | Возможное<br>количество<br>баллов | Количество<br>заработанных<br>баллов |
|-----------------------------------------------------------|--------------------------------|-----------------------------------|--------------------------------------|
| Часть 1. Настройка<br>плавающего<br>статического маршрута | Шаг 1с                         | 2                                 |                                      |
|                                                           | Шаг 2а                         | 3                                 |                                      |
|                                                           | Шаг 2d                         | 5                                 |                                      |
| Часть 1. Всего                                            |                                | 10                                |                                      |
| Количество баллов за работу в Packet<br>Tracer            |                                | 90                                |                                      |
| Общее количество баллов                                   |                                | 100                               |                                      |